# Inhoud

| 1  | Beginners: Handige functies om snel mee te werken | 5   |
|----|---------------------------------------------------|-----|
| Ť. | Finder                                            | 6   |
|    | Snelle weergave                                   | 14  |
|    | Spotlight                                         | 17  |
|    | Launchpad                                         | 22  |
|    | Mission Control                                   | 24  |
|    | Dashboard                                         | 26  |
|    | De belangrijkste ontdekkingen uit dit hoofdstuk   | 30  |
| 2  | Beginners: Maak het systeem sneller               | 31  |
|    | Systeemvoorkeuren                                 | 32  |
|    | Geheugen en schijfruimte                          | 33  |
|    | De belangrijkste ontdekkingen uit dit hoofdstuk   | 42  |
| 3  | Beginners: Sneller gebruik van programma's        |     |
|    | en applicaties                                    | 43  |
|    | Programma's                                       | 44  |
|    | Teksteditor                                       | 48  |
|    | Notities                                          | 50  |
|    | iBooks                                            | 53  |
|    | Voorvertoning                                     | 54  |
|    | iCloud                                            | 58  |
|    | Mail                                              | 64  |
|    | Safari                                            | 72  |
|    | Berichtencentrum                                  | 85  |
|    | Gebruikers en groepen                             | 90  |
|    | De belangrijkste ontdekkingen uit dit hoofdstuk   | 94  |
| 4  | Gevorderden: Handige opties om snel mee te werken | 95  |
|    | Finder                                            | 96  |
|    | Finder-tabbladen                                  | 102 |
|    | Tags                                              | 107 |

|   | Dock                                            | 113 |
|---|-------------------------------------------------|-----|
|   | Voortzetten                                     | 117 |
|   | Archiveringshulpprogramma                       | 120 |
|   | Sleutelhangertoegang                            | 120 |
|   | Herinneringen                                   | 124 |
|   | Contacten                                       | 126 |
|   | Voorvertoning                                   | 120 |
|   | Schermafbeeldingen maken                        | 132 |
|   | OuickTime Player                                | 136 |
|   | Besturingssysteem                               | 142 |
|   | De belangrijkste ontdekkingen uit dit hoofdstuk | 144 |
| 5 | Gevorderden: Sneller gebruik van                |     |
|   | populaire programma's                           | 145 |
|   | Teksteditor                                     | 146 |
|   | Printen                                         | 147 |
|   | Berichtencentrum                                | 150 |
|   | Safari                                          | 151 |
|   | Mail                                            | 160 |
|   | Berichten                                       | 163 |
|   | Schermdeling                                    | 166 |
|   | App Store                                       | 170 |
|   | De belangrijkste ontdekkingen uit dit hoofdstuk | 172 |
| 6 | Experts: Functie wijzigen van voorzieningen     |     |
|   | en programma's                                  | 173 |
|   | Besturingssysteem                               | 174 |
|   | Terminal                                        | 178 |
|   | Finder                                          | 186 |
|   | Mail                                            | 192 |
|   | Mission Control                                 | 193 |
|   | Dock                                            | 197 |
|   | Safari                                          | 198 |
|   | De belangrijkste ontdekkingen uit dit hoofdstuk | 200 |

# Beginners: Handige functies om snel mee te werken

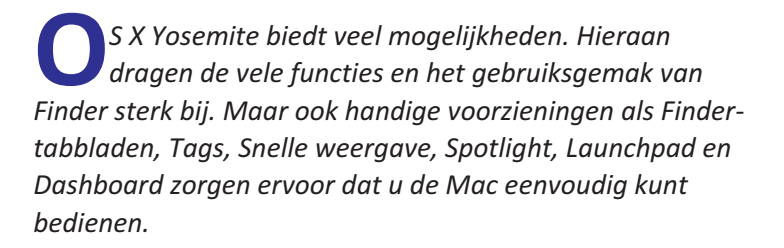

In dit hoofdstuk ontdekt u:

- Hoe u Finder efficiënter gebruikt.
- De mogelijkheden van Snelle weergave.
- Het nieuwe uiterlijk van OS X.
- Hoe u werkt met Spotlight.
- De mogelijkheden van Launchpad, Mission Control en Dashboard.

# Finder

**Finder** is een programma dat zich als een laag vóór het bureaublad bevindt. Het is de thuisbasis van uw computer. **Finder** maakt de mogelijkheden van Mac OS X toegankelijk zonder dat u de kennis van een raketgeleerde hoeft te hebben.

# De schuifbalk in een Finder-venster tonen

Met de standaardinstelling van Yosemite wordt de schuifbalk in een **Finder**-venster verborgen totdat het scrolwiel of het stuurvlak van de muis wordt gebruikt, of wanneer u met twee vingers over het trackpad omhoog of omlaag veegt. Wanneer we de muisaanwijzer langer op de schuifbalk houden, wordt deze breder om het scrollen te vereenvoudigen. Als u het verbergen van de schuifbalken niet prettig vindt, verandert u dan de instellingen met het menu **Apple**, **Systeemvoorkeuren**, **Algemeen**. Selecteer in **Toon schuifbalken** de optie **Altijd**.

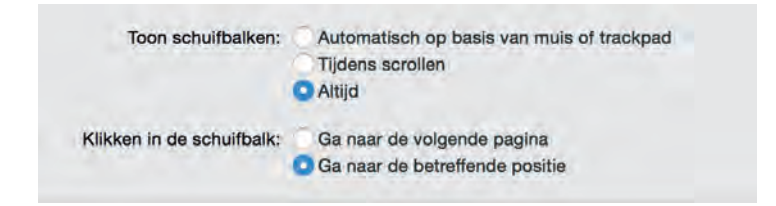

# De scrolsnelheid beïnvloeden

Wanneer u drie keer achter elkaar veegt op het trackpad, is de scrolsnelheid hetzelfde, maar bij een vierde keer vegen wordt de snelheid van het scrollen opgevoerd. Hoe meer u achter elkaar veegt, hoe sneller u door een pagina of venster scrolt.

#### Venster verbergen met sneltoets

U kunt een venster met behulp van de **minimaliseerknop** in het dock verbergen, maar dan blijft het actieve programma op de voorgrond staan. Gebruik de sneltoetsen **Cmd+H** om een programma tijdelijk te verbergen, zonder dat de bijbehorende vensters in het dock worden geplaatst.

#### **Nieuw Finder-venster openen**

Met de standaardinstellingen van OS X blijft u de hele tijd in hetzelfde **Finder**-venster wanneer u een map opent. Wilt u de inhoud van een map in een nieuw **Finder**-venster weergeven? Open dan eerst het menu **Finder**, **Voorkeuren**, **Algemeen** en deactiveer optie **Open mappen in tabbladen**, **niet in vensters**. Houd vervolgens de toets **Cmd** ingedrukt als u een map opent.

#### **Vensters sluiten**

De gemiddelde Mac-gebruiker zal klikken op het **rode balletje** om een venster te sluiten. Daar is niets mis mee, maar het kan ook met de toetscombinatie **Cmd+W**. Om álle geopende vensters te sluiten, gebruikt u de sneltoetsen **Cmd+Option+W**.

#### Wissel van venster in een applicatie

U kent waarschijnlijk de toetscombinatie **Cmd+Tab**, waarmee u snel tussen actieve programma's wisselt. Het is tevens mogelijk om snel te wisselen tussen verschillende vensters van een applicatie. Hiervoor gebruikt u de combi-

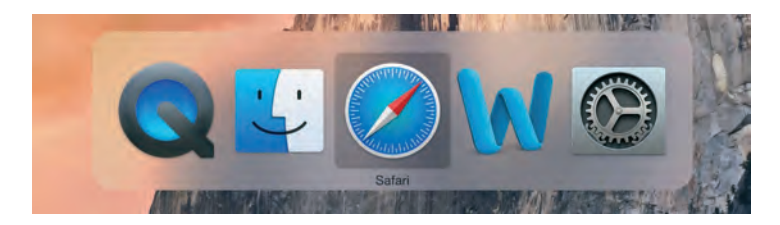

natie **Cmd+Tilde** (`/~). Dit werkt aanzienlijk sneller dan eerst klikken op een venster om deze naar de voorgrond te verplaatsen.

#### De grootte aanpassen van vensters

U past de grootte van een venster aan door de randen boven, rechts, onder en links van het venster te selecteren en deze te slepen. Of selecteer de hoek rechtsonder aan het venster en sleep hiermee om het venster te vergroten of te verkleinen.

#### **Minimaliseer vensters**

Gebruik de sneltoetsen **Cmd+M** om een venster tijdelijk te verbergen zonder het te sluiten. Het venster wordt hiermee tijdelijk in het dock geplaatst.

#### Vensters minimaliseren met dubbelklikken

Geopende vensters die u later nodig hebt, verbergt u tijdelijk met de **minimaliseerknop** (het gele knopje). Een venster kan echter ook worden geminimaliseerd door te dubbelklikken op de **titelbalk** van het venster. U stelt dit in met de systeemvoorkeuren. Ga naar **Apple**, **Systeemvoorkeuren**, **Dock**. Activeer de optie **Minimaliseer** door dubbel te klikken op de **titelbalk**.

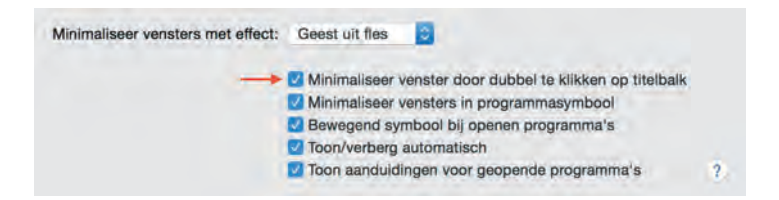

## Vensters tonen met schermvullende weergave

Als een programma schermvullende weergave ondersteunt, dan worden vensters beeldvullend getoond wanneer u klikt

op de **zoomknop** (het groene knopje). Afhankelijk van uw instellingen en de hoeveelheid mappen en bestanden in het venster, verschijnen horizontale of verticale schuifbalken zodat u door de inhoud kunt scrollen. Wilt u voorkomen dat een venster schermvullend wordt weergegeven, houdt dan de **Alt**-toets (**Option**) ingedrukt wanneer u de **zoomknop** gebruikt.

## Vensters maximaliseren

Als u klikt op de **zoomknop** in programma's die geen gebruikmaken van schermvullende weergave, dan wordt het venster gemaximaliseerd naar een optimaal vensterformaat.

## Maximaliseer vensters met dubbelklik

Als u de inhoud van een map in een **Finder**-venster wilt bekijken zonder dat het venster schermvullend wordt weergegeven, dubbelklik dan op de **titelbalk** van het venster. Als dit niet werkt hebt u waarschijnlijk de standaardinstellingen van Yosemite aangepast. Ga naar **Systeemvoorkeuren**, **Dock**. Deactiveer de optie **Minimaliseer door dubbel te klikken op de titelbalk** als deze is aangevinkt.

Als u een venster wilt maximaliseren terwijl de functie **Minimaliseer door dubbel te klikken op de titelbalk** actief is, houd dan de **Option**-toets ingedrukt wanneer u klikt op het **groene knopje**.

# Verberg vensters van andere geopende applicaties

Met de sneltoetsen **Cmd+H** verplaatst u een venster van een actieve applicatie naar de achtergrond. Gebruik de sneltoetsen **Cmd+Option+H** om de geopende vensters van alle overige programma's naar de achtergrond te verplaatsen. In voorgaande versies van OS X werd een apart icoon gebruikt om schermvullende weergave te activeren. In Yosemite gebruikt u de **zoomknop**.

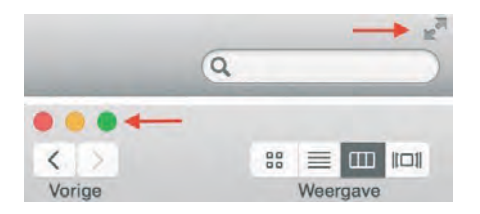

#### Transparante vensters aanpassen

Yosemite ziet er weer net iets anders uit dan voorgaande versies van OS X. Nieuwe strakke, platte vormgeving en het gebruik van transparantie voor vensters springen bijvoorbeeld direct in het oog. Ook de iconen van **Finder**-vensters zijn 'plat' gemaakt.

Maar wie niet is gecharmeerd van de transparante vensters kan dit aanpassen in het paneel **Toegankelijkheid** in **Systeemvoorkeuren**. Kies vervolgens **Beeldscherm** en activeer de optie **Verminder doorzichtigheid**.

#### Donkere menubalk activeren

Yosemite biedt ook de mogelijkheid om een donker palet te gebruiken voor de menubalk van **Finder**, programma's en

| •• < 7 = |                                                                          |                   |        | Algemeen                          |       |         |           |                           | Q, Zoek                            |        |       |  |
|----------|--------------------------------------------------------------------------|-------------------|--------|-----------------------------------|-------|---------|-----------|---------------------------|------------------------------------|--------|-------|--|
|          |                                                                          |                   | Weer   | Weergave: Blauw S Voor knoppen, I |       |         |           |                           | , menu's en vensters<br>onker Dock |        |       |  |
| ¢.       | Safari<br>Over                                                           | Archief<br>Safari | Wijzig | Weergave                          | Gesch | iedenis |           | Mail<br>Ove               | Archief<br>r Mail                  | Wijzig | Weerg |  |
|          | Safari-extensies<br>Voorkeuren ¥,<br>Wis geschiedenis en websitegegevens |                   |        |                                   |       | uren Me | Ae Haal o | Voorkeuren ೫,<br>Accounts |                                    |        |       |  |
|          |                                                                          |                   |        |                                   |       |         | Posthi Vo |                           | eg account toe                     |        |       |  |
|          | Voor                                                                     | zieningen         |        |                                   | •     |         | -         | Voo                       | rzieningen                         |        | •     |  |

het dock. Om deze donkere modus te activeren, opent u Systeemvoorkeuren, Algemeen en activeert u vervolgens Gebruik donkere menubalk en donker Dock.

#### Navigeren met de padbalk

De padbalk toont de hiërarchie van uw bestanden op de vaste schijf. Ga in **Finder** naar het menu **Weergave** en kies **Toon padbalk** om de padbalk weer te geven. U gebruikt de padbalk tevens om snel te navigeren. Als u een bestand in het venster selecteert en op een van de mapnamen in de **padbalk** klikt, navigeert u naar deze map. De padbalk wordt ook getoond na het typen van een zoekterm in het zoekveld rechtsboven in het **Finder**-venster.

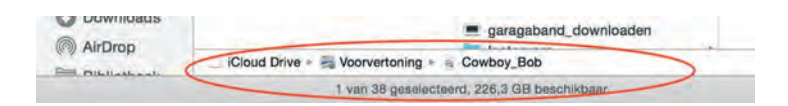

## Programma's tijdelijk verbergen

Als u in het dock op het symbool van **Finder** klikt terwijl u de **Option**-toets indrukt, dan worden alle geopende programma's en de bijbehorende vensters verborgen. Een nieuw venster toont u de inhoud van uw thuismap. Er is nog een andere manier om een actief programma te verbergen. Als u met een ingedrukte **Option**-toets op het **bureaublad** klikt, verdwijnt het actieve programma naar de achtergrond en verschijnt het bureaublad met eventueel geopende Findervensters op de voorgrond.

## Snelle route naar het bureaublad

Om in een **Finder**- of dialoogvenster direct (naar de map van) het bureaublad te gaan, gebruikt u de sneltoetsen **Shift+Cmd+D**.

# Open de bovenliggende map in Al mijn bestanden

Sinds de introductie van OS X Lion biedt de navigatiekolom van elk **Finder**-venster de optie **Al mijn bestanden**, waarmee we in een oogopslag kunnen zien welke bestanden onlangs zijn toegevoegd of gebruikt. De bestanden kunnen daarnaast worden gesorteerd op naam, soort, bestandsgrootte en meer.

Als u alleen de map wilt bekijken waarin het bestand wordt bewaard, gebruik dan het contextmenu en kies de optie **Open bovenliggende map**. Het **Finder**-venster toont vervolgens de map met het betreffende bestand.

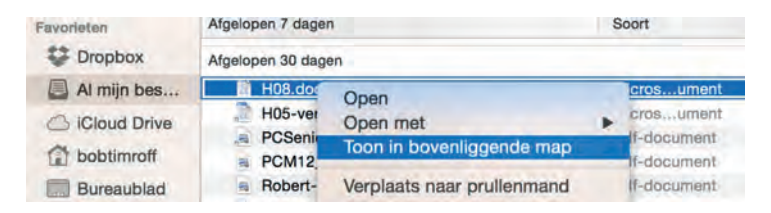

# Origineel bestand verplaatsen naar een extern opslagmedium

Als u bestanden naar een extern opslagmedium sleept, blijft het originele bestand in de oorspronkelijke map staan en wordt een kopie op de extra schijf of USB-stick bewaard. Gebruik tijdens het slepen de toets **Cmd** om het bestand daadwerkelijk te verplaatsen. Het bestand is hierna uit de oorspronkelijke map verdwenen.

#### Verplaatste bestanden terugplaatsen

Als het verplaatsen van een of meer bestanden de laatst uitgevoerde handeling was, kies dan in **Finder** het menu **Wijzig, Herstel verplaatsen (Cmd+Z)** om de bestanden op de originele plek terug te zetten. Of selecteer de bestanden en kies **Zet terug** in het contextmenu.

#### Snel bestanden kopiëren

Selecteer het bestand dat u wilt kopiëren en sleep het met een ingedrukte **Option**-toets naar de gewenste locatie. In combinatie met de functionaliteit openspringende mappen is dit een snelle en eenvoudige methode om bestanden naar andere mappen te kopiëren.

#### Een map maken van geselecteerde bestanden

U kunt diverse bestanden selecteren en ze in een handomdraai in een nieuwe map bewaren: selecteer de gewenste bestanden, activeer het contextmenu en kies **Nieuwe map met selectie**. Geef de nieuwe map een naam en druk op **Enter**.

| H08.da | Micros Micros                          | ument | 20 december 2014 13:59 |
|--------|----------------------------------------|-------|------------------------|
| H05-   | Nieuwe map met selectie (5 onderdelen) | iment | 20 december 2014 13:59 |
| PCSe   | 0                                      | ment  | 20 december 2014 13:58 |
| PCM    | Open met                               | ment  | 18 december 2014 14:33 |
| Robe   | Toon in bovenliggende map              | ment  | 18 december 2014 14:31 |
| S 3d p |                                        |       | 18 december 2014 14:15 |

## Van de slimme map naar de originele map

Slimme mappen zijn speciale mappen waarin de resultaten van zoekacties worden weergegeven op basis van diverse zoekcriteria. Selecteert u een bestand in een slimme map, dan verschijnt het pad onder in het venster. Klik op een bestandsnaam of map in de padweergave om het bestand in een nieuw Finder-venster te bekijken.

#### Items toevoegen aan de knoppenbalk van het Finder-venster

Het is eenvoudig mogelijk om applicaties, bestanden of mappen aan de knoppenbalk van een **Finder**-venster toe te voegen. Open een **Finder**-venster en selecteer het bestand, de map of het programma en sleep dit naar de knoppenbalk terwijl u de **Cmd**-toets ingedrukt houdt. Het toegevoegde item is nu zichtbaar in ieder Finder-venster dat u opent. Wilt u het item weer verwijderen? Houd dan de **Cmd**-toets ingedrukt en sleep het uit de knoppenbalk.

|                   |                                        |           | T bobt     | imroff |              |                |           |
|-------------------|----------------------------------------|-----------|------------|--------|--------------|----------------|-----------|
| 3.5               | 11 I I I I I I I I I I I I I I I I I I | 讀 ~       | <b>☆</b> ~ | Ô      | 0            | 0              | Q, Zoek   |
| Vorige            | Weergave                               | Rangschik | Taak       | Deel   | Wijzig tags  | Geef snel weer | Zoek      |
| Afbeeldingen      | 1.2                                    |           | bobtimro   | ff     |              |                |           |
|                   |                                        |           | 1 bobt     | imroff |              |                |           |
|                   | 101 00 🚖 🖽 101                         | - m -     | **         | Ô      | 0            | 0              | Q, Zoek   |
| Vorige Albeelding | gen Weergave                           | Rangschik | Taak       | Deel   | Wijzig taigs | Gent snel weer | Zoek      |
|                   |                                        |           | bobtimre   | m      |              |                |           |
| Favorieten        | Gedeelde map                           |           |            |        |              |                |           |
| Copbox            |                                        |           |            |        |              |                |           |
| Al mijn bes       | 1                                      |           |            |        | 1            |                | 100       |
| Cloud Drive       |                                        |           | _          |        | 1.000        |                |           |
| bobtimroff        | Afbeeldingen                           | Bur       | aublad     |        | Docum        | enten D        | lownloads |

# Snelle weergave

Met **Snelle weergave** is het mogelijk om bestanden te bekijken of te beluisteren zonder dat u het bijbehorende programma hoeft te openen. **Snelle weergave** kan overweg met tekstdocumenten, spreadsheets, foto's en afbeeldingen, video- en muziekbestanden, html-bestanden, e-mailbijlagen en nog veel meer.

#### Snelle weergave nog sneller

Om **Snelle weergave** te gebruiken, selecteert u een bestand en drukt u op de **spatietoets**. Schakel **Snelle weergave** uit met de **Escape**-toets. Met de **pijltoetsen** bladert u omhoog en omlaag door de verschillende bestanden in een map. Met de knop **Open met** – rechtsboven in het voorvertoningsvenster – kiest u een bijbehorend programma om het bestand mee te openen, maar probeert u ook het volgende eens: selecteer een afbeelding en activeer **Snelle weergave**. Gebruik nu de toetscombinatie **Cmd+pijltje omlaag**. Hiermee wordt het programma geopend dat standaard is ingesteld voor het type bestand dat u hebt geselecteerd.

#### Snelle weergave in een dialoogvenster

U kunt **Snelle weergave** niet alleen gebruiken in **Finder**, maar ook in dialoogvensters van programma's. Start bijvoorbeeld het programma **Teksteditor** en kies menu **Archief**, **Open (Cmd+O)**. Het dialoogvenster verschijnt. Selecteer een bestand en druk op de **spatietoets**. U ziet de tekst nu in **Snelle weergave**. Deze truc is ook bijzonder handig om omvangrijke video- en geluidsbestanden van tevoren te bekijken of te beluisteren voordat u ze importeert in het programma.

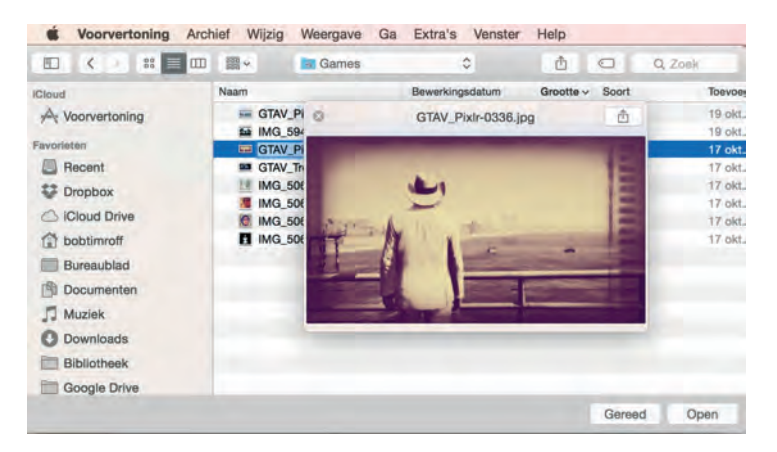

#### Snelle weergave in mail

Ook met mail is het handig om **Snelle weergave** te gebruiken. Soms ontvangt u een e-mailbericht waarin wordt verwezen naar een website die u niet kent. Aangezien *phishing* en *malware* steeds vaker op de loer liggen, is het niet verstandig lukraak te klikken op iedere link.

Houd in plaats daarvan de muiscursor op de link en klik op het **driehoekje naar beneden**, dat zich pal achter de link bevindt. Hiermee bekijkt u de website met **Snelle weergave**. U kunt scrollen in de webpagina, maar zodra u klikt op een link, wordt de bijbehorende webpagina geopend in Safari.

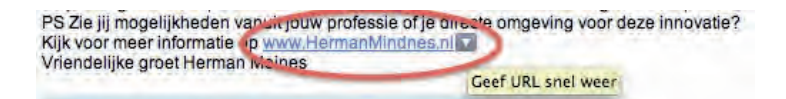

#### Bijlagen in mail bekijken met Snelle weergave

Met **Snelle weergave** kunnen ook bijlagen in een e-mailbericht worden bekeken. Klik hiervoor op de bijlage onderaan in het e-mailbericht en activeer **Snelle weergave** met de **spatiebalk**.

#### Bestanden in prullenbak bekijken met Snelle weergave

Bestanden in de prullenbak kunnen niet worden geopend. Om een bestand te openen, plaatst u het weer tijdelijk op het bureaublad. U kunt een bestand in de prullenbak echter wel bekijken (of beluisteren) met **Snelle weergave**. Selecteer het bestand en druk op de **spatietoets** voor een voorvertoning.

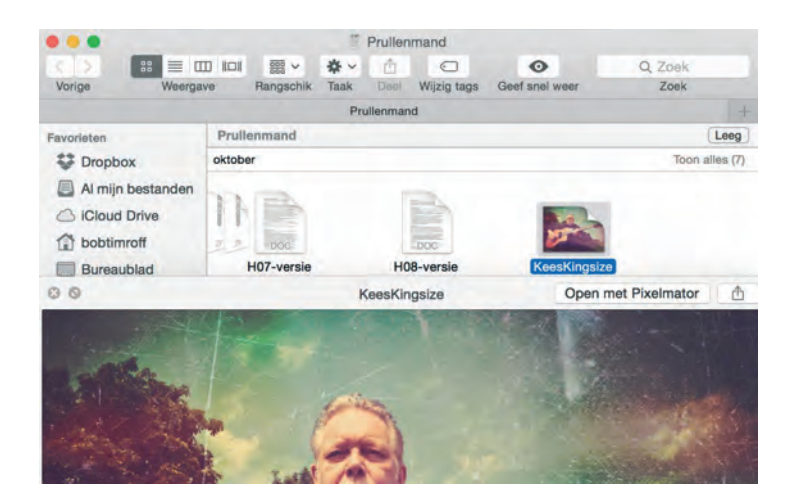